# 使用CloudCenter升級應用程式

### 目錄

<u>簡介</u> <u>必要條件</u> <u>需求</u> <u>採用元件</u> <u>背景資訊</u> <u>定義升級過程</u> <u>建立新版本</u> 部署應用程式

### 簡介

本文檔介紹使用CloudCenter升級應用程式的過程。

## 必要條件

#### 需求

思科建議您瞭解以下主題:

- CloudCenter
- •巴什

#### 採用元件

本檔案中的資訊是根據CloudCenter 4.8.1.1。

本文中的資訊是根據特定實驗室環境內的裝置所建立。文中使用到的所有裝置皆從已清除(預設))的組態來啟動。如果您的網路正在作用,請確保您已瞭解任何指令可能造成的影響。

## 背景資訊

在CloudCenter中升級應用程式的方法有多種。一個選項是建立可應用於單個虛擬機器並運行升級 指令碼的自定義操作。此方法使您能夠完全控制升級,並允許在升級下一個節點之前測試一個節點 。缺點是此過程需要手動完成,每次升級都需要編寫個人化指令碼。首選方法是使用 CloudCenter的升級框架來自動執行升級過程。

# 定義升級過程

### Edit "Upgrade Application" Application Profile

Version: 1.0 (Revision: 3) > 2.0

| Basic Information                       | Global Parameters | Topology Modeler |         |       |
|-----------------------------------------|-------------------|------------------|---------|-------|
| Services                                | Ð                 | ସ୍ ୬             |         | Clear |
| Message Bus                             |                   |                  |         |       |
| OS Service                              |                   |                  |         |       |
| Custom Service                          |                   |                  |         |       |
| File System                             |                   |                  |         |       |
| Workflow                                |                   |                  | NGINX   |       |
| Orchestration                           |                   |                  | nginx_1 |       |
| Frontend Cache                          |                   |                  |         |       |
| Load Balancer                           |                   |                  |         |       |
| Web Server                              |                   |                  |         |       |
| Apache2<br>Open-source<br>server for OS | HTTP              |                  |         |       |
| GERONIMO<br>GERONIMO                    | 03<br>application | apache2          | apacheź | 2     |
| Web server for<br>based apps            | or Windows-       |                  |         |       |
| Jetty                                   |                   |                  |         |       |

在此示例應用程式中,Nginx負載平衡器後面有兩個Apache Web伺服器。這些Web伺服器完全相同 ,為託管網站提供HA可用性。理想的升級過程允許節點單獨升級,以便始終有一個承載網站的節點 ,在升級過程中可以獲得100%的正常運行時間。

預設情況下,在升級過程中,CloudCenter會下載任何新的軟體包和內容,然後使用任何備份和恢 復指令碼來保留資料。如果需要更深入的邏輯,則可包含升級指令碼。

|                                                | Migration                                                                                                    |
|------------------------------------------------|----------------------------------------------------------------------------------------------------|
| CPUs: 1                                        | Upgrade                                                                                                    |
| apache2 Memory: 1GB<br>Storage: 0GB<br>apache2 | Auto     Advanced     None Define upgrade scripts for the node; 'Auto' will upgrade the tier with latest package and any backup/restore content (if specified), 'Advance' option will allow additional scripts and steps during the upgrade process.' None' will exclude Node/Tier from upgrading. |
|                                                | Set below upgrade parameters in the sequence they will get executed.                                                                                                    |
|                                                | Pre Upgrade Script                                                                                                    |
|                                                | Select a Location 🔻                                                                                                    |
|                                                | Post Upgrade Script                                                                                                    |
|                                                | Select a Location 🔻                                                                                                    |
|                                                |                                                                                                    |
|                                                |                                                                                                    |

在Migration頁籤下,可以找到備份和還原指令碼。它們用於遷移和升級。Upgrade頁籤有三個選項 :Auto、Advanced、None。

- 自動允許CloudCenter自動升級節點,下載新內容,運行備份和恢復指令碼以保留重要資訊。
- Advanced可完全控制升級程式。
- None表示不升級此節點,對於版本之間沒有更改的節點(如負載平衡器),可以完成此操作。
   在升級過程中,這些節點會處於閒置狀態。

|         |              |         | Migration           |   |
|---------|--------------|---------|---------------------|---|
|         | CPUre 1      |         | Upgrade             |   |
| ····· / | Memory: 1GB  |         | Pre Upgrade Script  | A |
| apache2 | Storage. OGB | apache2 | Select a Location 🔻 |   |
|         |              |         | Stop the service    |   |
|         |              |         | Upgrade Script      |   |
|         |              |         | Select a Location * |   |
|         |              |         | Start the service   |   |
|         |              |         | Post Upgrade Script |   |
|         |              |         | Select a Location * |   |
|         |              |         | Rollback Script     |   |
|         |              |         | Select a Location 🔻 |   |
|         |              |         |                     |   |

Advanced(高級)允許新增更多指令碼,並允許您在升級期間停止和啟動服務。

定義所有必要的升級操作後,在繼續到下一步之前儲存應用程式非常重要

### 建立新版本

儲存應用程式後,導航回到拓撲建模器。

### Edit "Upgrade Application" Application Profile

Version: 1.0 (Revision: 3) > 2.0

| Basic Information                         | Global Parameters | Topology Modeler |         |        |       |
|-------------------------------------------|-------------------|------------------|---------|--------|-------|
| Services                                  | Ð                 | থ গ              |         |        | Clear |
| Message Bus                               |                   |                  |         |        |       |
| OS Service                                |                   |                  |         |        |       |
| Custom Service                            |                   |                  |         |        |       |
| File System                               |                   |                  |         |        |       |
| Workflow                                  |                   |                  | NGINX   |        |       |
| Orchestration                             |                   |                  | nginx_1 |        |       |
| Frontend Cache                            |                   |                  |         |        |       |
| Load Balancer                             |                   |                  |         |        |       |
| Web Server                                | Ш                 |                  |         |        |       |
| Apache2<br>Open-source H<br>server for OS | ТТР               |                  |         |        |       |
| GERONIMO<br>GERONIMO                      | 3<br>oplication   | apache2          | a       | pache2 |       |
| IIS<br>Web server for<br>based apps       | Windows-          |                  |         |        |       |

CloudCenter通過版本控制處理升級。上圖中的應用程式是1.0版,這可以在左上角看到。為了使用 CloudCenter的升級工具,必須製作新版本。

- 選擇Basic Information。
- 輸入新的**版本**。

| Edit "Upgrade Application" Application Profile<br>Version: <u>1.0</u> (Revision: 3) > 2.0 |                   |                  |  |  |
|-------------------------------------------------------------------------------------------|-------------------|------------------|--|--|
| Basic Information                                                                         | Global Parameters | Topology Modeler |  |  |
| Web App Name *                                                                            | n                 |                  |  |  |
| Version *                                                                                 |                   |                  |  |  |
| 2.0                                                                                       |                   |                  |  |  |
| Revision                                                                                  |                   |                  |  |  |
| 3                                                                                         |                   |                  |  |  |

CloudCenter儲存1.0版,並將所有新更改放入2.0版。

這告知CloudCenter有新版本,並允許其跟蹤差異。由於此應用程式只有兩個Web伺服器,因此唯 一的區別是將應用程式**包**更新為指向新的zip檔案。

可以再次儲存應用程式。

### 部署應用程式

現在,在部署應用程式時,您可以選擇要部署的版本。在本示例中,部署了原始版本。

## **General Settings**

\* DEPLOYMENT NAME

UpgradeExample

#### \* APPLICATION VERSION

AGING POLICY

#### 部署應用程式後,即可從「部署」螢幕升級該應用程式。

| 24 | UPERADEI       | UpgradeExample<br>Upgrade Application (V1.0)      | Deployed    | Dev | 20 Dec 2017<br>at 08:56 AM | 6 mins         | \$0.04 | -Actions-                              | ~ |
|----|----------------|---------------------------------------------------|-------------|-----|----------------------------|----------------|--------|----------------------------------------|---|
| ž  | -ô             | queueManTest8<br>QueueMan (V2.0)<br>AWS-us-east-1 | Stopping    | Dev | 19 Dec 2017<br>at 02:33 PM | 18 hrs 25 mins | \$0.23 | -Actions-<br>Suspend<br>Terminate      |   |
| 24 |                | QueueManTest6<br>QueueMan (V2.0)<br>AWS-us-east-1 | Terminating | Dev | 19 Dec 2017<br>at 02:05 PM | 18 hrs 53 mins | \$0.23 | Terminate And Hide Upgrade Promote     |   |
| 24 | <del>.</del> . | QueueManTest5<br>QueueMan (V2.0)<br>AWS-us-east-1 | Terminated  | Dev | 19 Dec 2017<br>at 01:55 PM | 9 mins         | \$0.01 | Migrate<br>Enable Terminate Protection |   |
|    | *              | OueuemanTest3                                     |             |     | 100 0017                   |                |        | Share                                  |   |

升級過程從最低層開始,每次執行一個節點。對於我們的雙層應用程式,將升級一個Apache Web伺服器。

一旦完成升級,第二個版本就會升級。如果已為Nginx負載平衡器定義了升級過程,則將在最後一項中對其進行升級。